2021年2月2日 株式会社内田洋行 学びのコンテンツ&プロダクト企画部

## プログラミングスイッチ S3.0 実行ファイル形式ソフトウエア 使用方法

プログラミングスイッチ S3.0 実行ファイル形式のソフトウエアは、PC にインストールを行なわず、 ソフトウエアを PC に保存するだけで使用できます。下記の手順に従ってご使用ください。

- 使用方法
- 1. ファイルをダウンロードする。
  - <u>https://www.uchida.co.jp/education/programming/</u>より、実行ファイル形式のソフトウエアをダ ウンロードします。
- 2. ダウンロードしたファイルを解凍する。

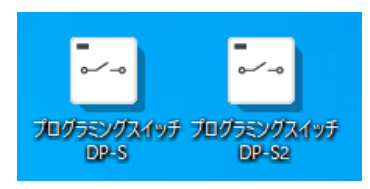

ダウンロードしたファイルを開き、解凍します。

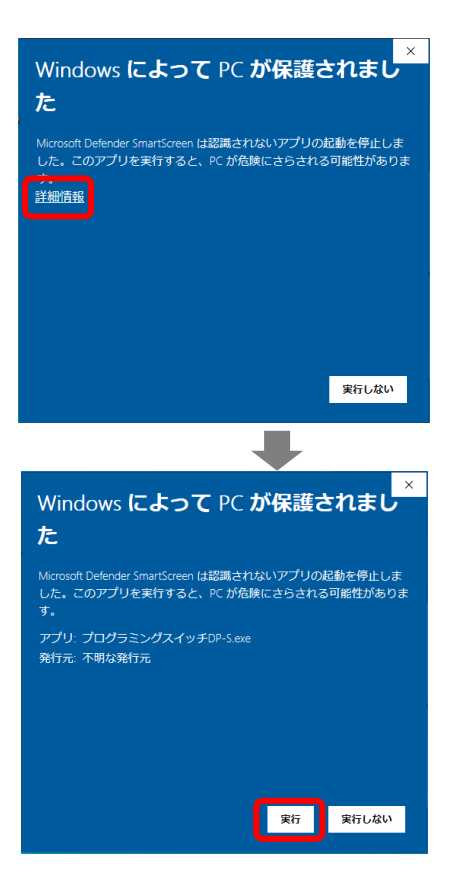

セキュリティーの警告が表示された場合は、
 「詳細情報」→「実行」をクリックします。

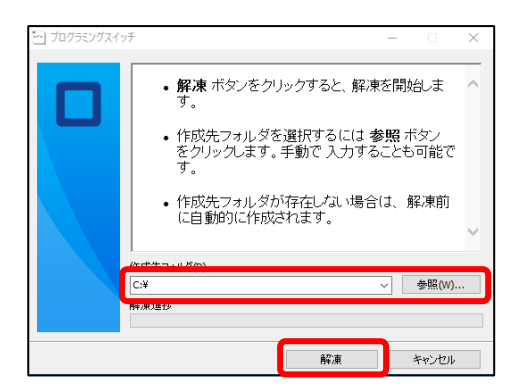

- ファイルの保存場所を指定し、解凍をクリックします。
- この時、瞬快などの環境復元ソフトで削除のされないディレクトリに保存をしてください。

3. デスクトップにショートカットを作成する。

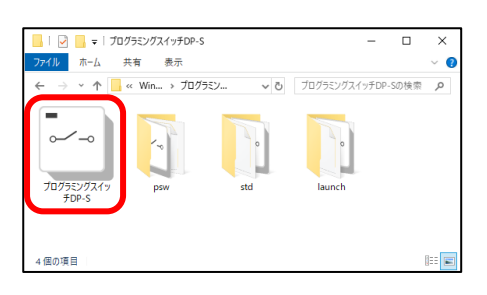

4. ソフトウエアを開く。

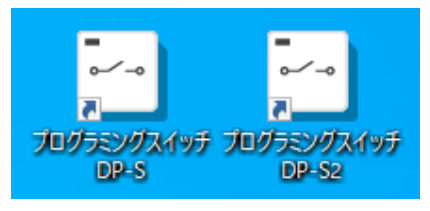

- ・ 必要があれば、「プログラミングスイッチ DP-Sx.exe」
   を「右クリック」→「ショートカットの作成」で、ショートカットを作成します。
- ・ 必要に応じてショートカットの名前を変更します。
- 「プログラミングスイッチ DP-Sx.exe」もしくは「作成 したショートカット」をダブルクリックし、ソフトウエ アを開きます。
- ソフトウエアが開いたら、プログラミングスイッチを PC に接続します。
- ファイルの保存方法、開き方
  - ・作成したプログラムを保存する場合は、ソフトウエア上の「ファイル」→「コンピュータに保存 する」より、保存場所を指定し、保存を行ってください。
  - ・ 保存したプログラムを開く場合は、ソフトウエア上の「ファイル」→「コンピュータから読み込む」より、作成した SB3U ファイルを指定してください。
- 対応 OS
  - Windows 10